# 「長浜市公共施設予約システム」~施設予約編~

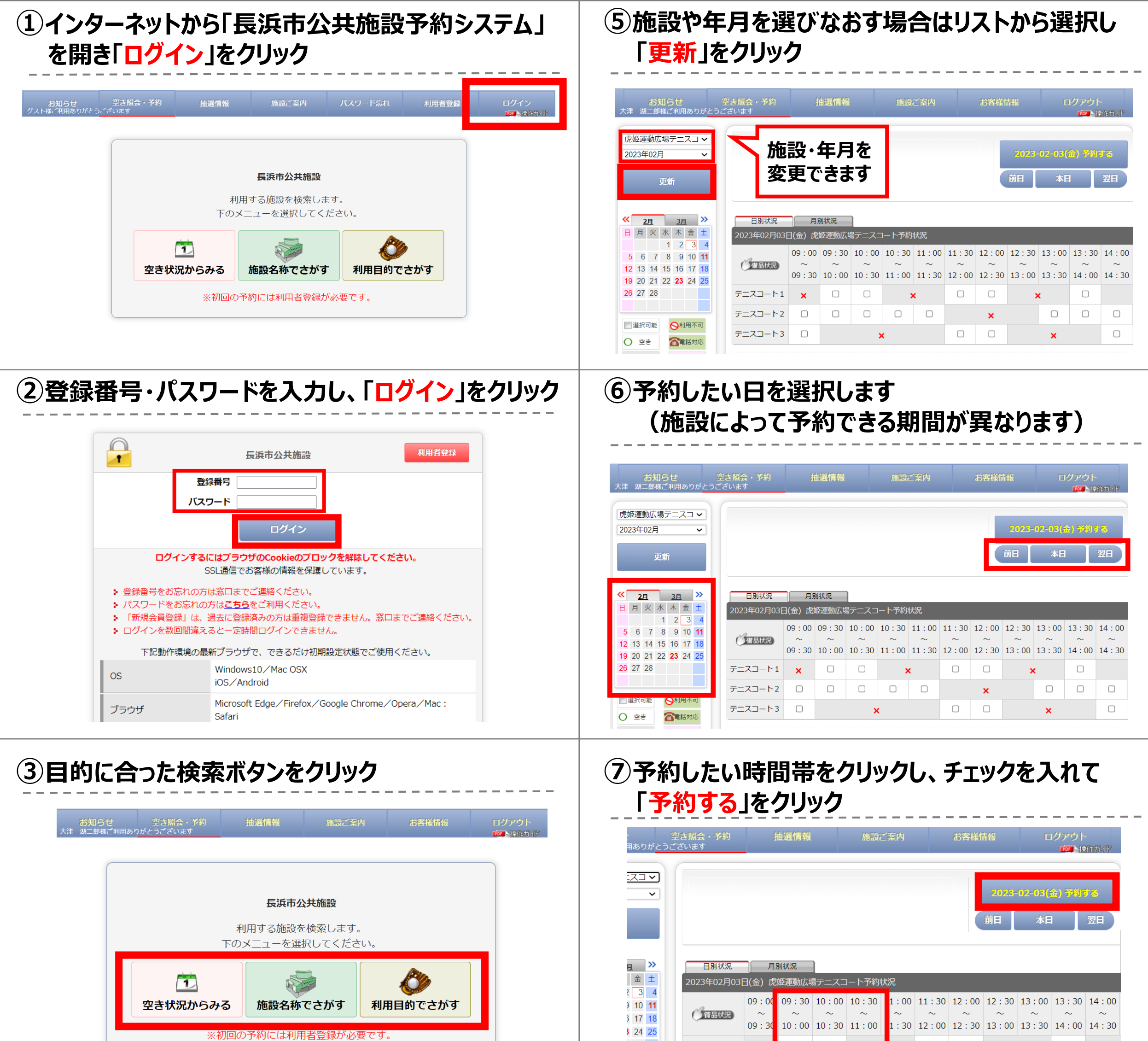

| 3 24 25 |         | 09:30 | 10:00 | 10:30 | 11:00 | 1:30 | 12:00 | 12:30 | 13:00 | 13:30    | 14:00 | 14:30 |
|---------|---------|-------|-------|-------|-------|------|-------|-------|-------|----------|-------|-------|
|         | テニスコート1 | ×     |       |       | ×     |      |       |       | >     | <b>k</b> |       |       |
|         | テニスコート2 |       |       |       |       |      |       | ×     |       |          |       |       |
| 利用不可    | テニスコート3 |       |       | >     | <     |      |       |       |       | ×        |       |       |

いずれのボタンからでも④の画面に遷移します

#### ④施設の空き状況が確認できます

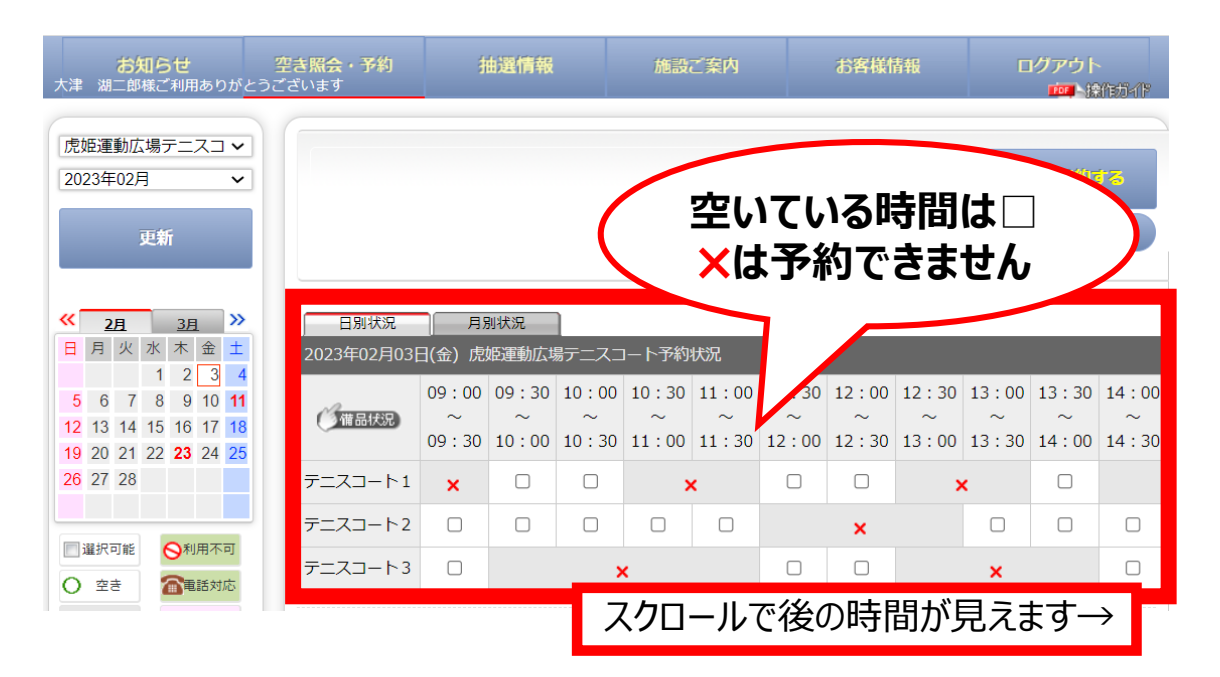

#### ⑧利用予定人数と利用目的、利用種別を入力

|               | 仮予約内容                                        |      |
|---------------|----------------------------------------------|------|
| 仮予約はまだ完了      | していません                                       |      |
| 日時選択 必要項目入去   | 为 機材 · 備品 最終確認 予約完了                          |      |
| 施設            | 虎姫運動広場テニスコート                                 |      |
|               | 2023年02月03日(金)                               |      |
| 利用日           | 利用日当日までキャンセル可能です。                            |      |
| 利用人数          | 名                                            |      |
|               | ○テニス ○ソフトテニス                                 |      |
| 利用目的          | ※ その他の場合は、下記に入力してください。(入力が優先されます。)           |      |
|               |                                              |      |
| 利用種別          | ● 通常利用 ○ スポ少が団員のために利用 ○ 高等学校が生徒を対象に利用 ○ 営利利用 |      |
| 予約1<br>名称 テーフ | 7-62                                         |      |
| 利用時間 09:30    | )~11:00                                      | 、裏面へ |

# 「長浜市公共施設予約システム」~施設予約編~

| 「品を借りたい場合はチェックを入れて、  次へ」を                                           | ①予約内容を確認し「仮予約する」をクリック |                      |                |  |  |
|---------------------------------------------------------------------|-----------------------|----------------------|----------------|--|--|
| クリック                                                                | 施設                    | 虎姫運動広場テニスコート         |                |  |  |
|                                                                     |                       | 2023年02月03日(金)       |                |  |  |
| 川時間 16:00~18:00                                                     | 利用日                   | 利用日当日までキャンセル可能です。    |                |  |  |
| 品もご利用いただけます                                                         | 利用人数                  | 10名                  |                |  |  |
| ▲ エッハ板 ケゴケ 隠切」 アリフト レーキニー モメ 御っ 歴日 た チュール クレアノ ゼ きい                 | 利用目的                  | テニス                  |                |  |  |
| 1. トの方類タフを選択してリストに表示した布室の備加をナエックしてくたさい。 2. 選択を取り消す場合は、チェックを外してください。 | 利用種別                  | 通常利用                 | 料金は仮の価格です      |  |  |
| 3. 選択の部屋によってお使いいただけない、または在庫が無い場合もあります。                              | 予約区分                  | 仮予約                  | 施設によっては表示されません |  |  |
| <u>そり備品</u><br><u>その他</u><br>あを選択いただけます                             | A 称 テ<br>利用時間 0       | ニスコート2<br>9:30~11:00 | 2              |  |  |
|                                                                     |                       |                      |                |  |  |
|                                                                     | •                     | 施設料金 200円            |                |  |  |
|                                                                     | 料金                    | 備品料金 0円              |                |  |  |
|                                                                     |                       | 料金合計 200円            |                |  |  |
| 人力内容を確認してホタンを押してください                                                |                       | 入力内容を確認してす           | 「クーキャー・アイドキー」  |  |  |

## 仮予約後の流れ

● 仮予約後、施設職員にて、申請いただいた内容を確認いたします。 申請内容に不備が無ければ、本予約となります。 (本予約完了時に、「本予約登録のご案内」メールを送付いたします。)

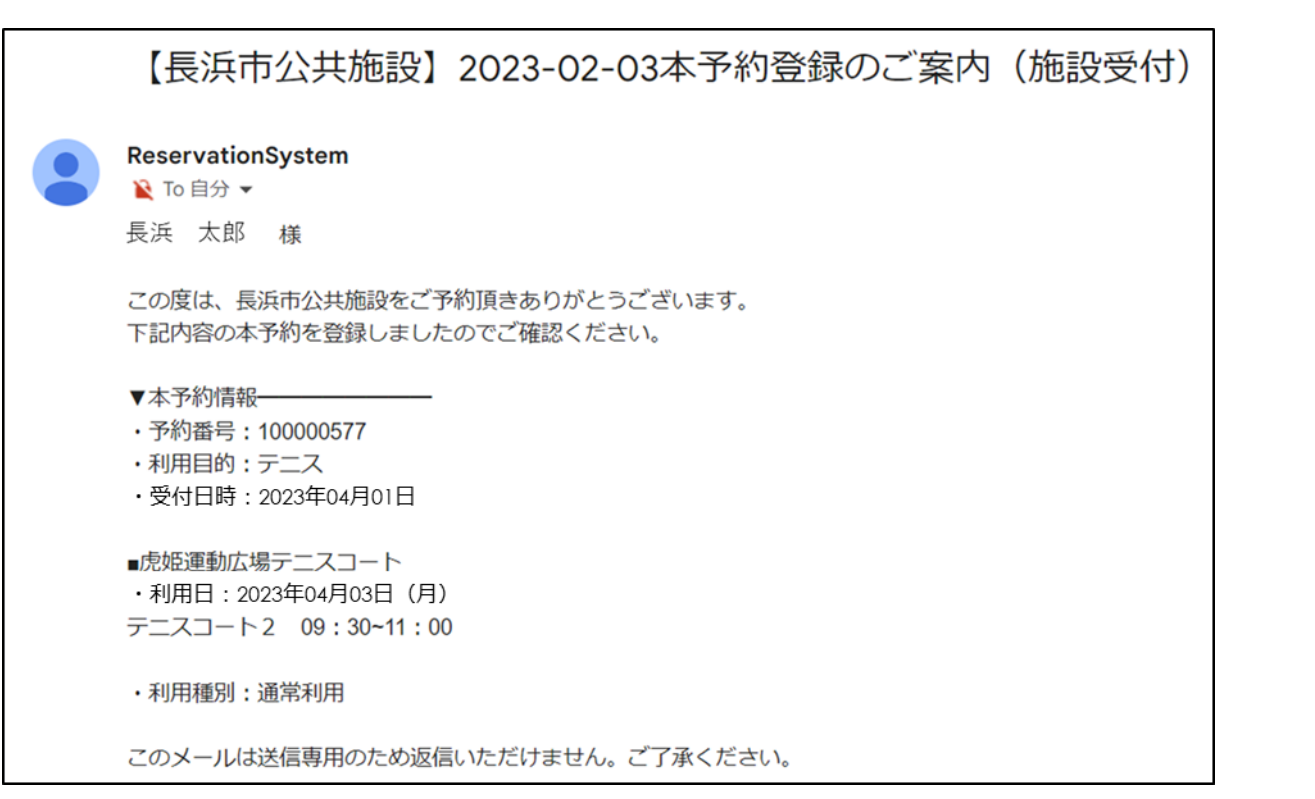

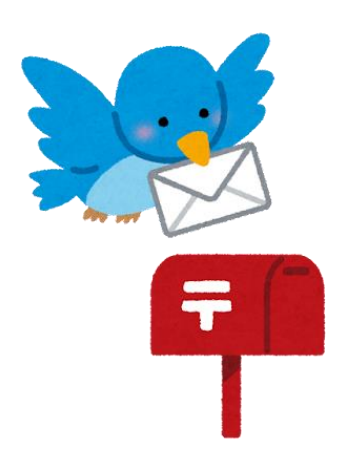

● 申請内容によっては確認のために電話やメールでご連絡いたします。 審査の結果、予約をキャンセルすることがあります。

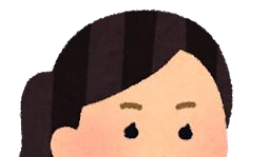

### ご了承ください。

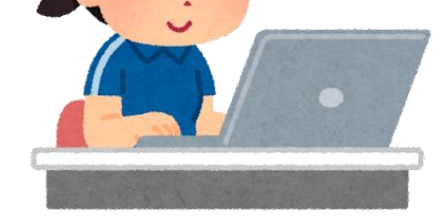

● 本予約の審査は仮予約完了より4日以内に実施いたします。

## 本予約後の手続き

- 利用する施設の窓口に予約内容を伝えて 使用料をお支払いください。
- ●施設によって、利用日までにお支払いいただく必要があります。
   ※「本予約登録のご案内」メール等でご確認ください。

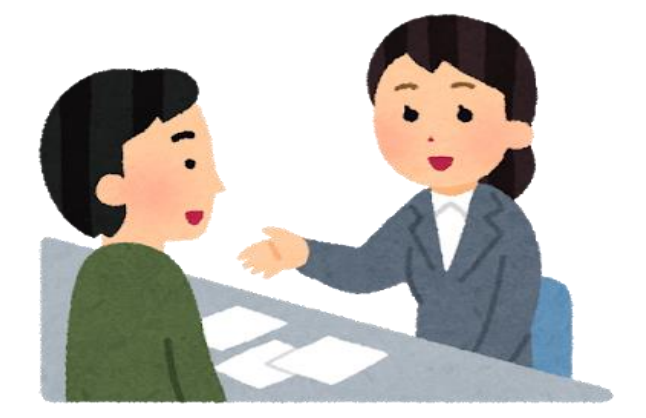